#### FOR SERVICE TECHNICIAN'S USE ONLY / POUR LE TECHNICIEN SEULEMENT / PARA SER USADO ÚNICAMENTE POR TÉCNICOS DE SERVICIO W11467155B ©2021

\_

|                                            |                                                                                                    |                                                                        |                                                                                                    |                                                                                 | 82021                                                                              |
|--------------------------------------------|----------------------------------------------------------------------------------------------------|------------------------------------------------------------------------|----------------------------------------------------------------------------------------------------|---------------------------------------------------------------------------------|------------------------------------------------------------------------------------|
|                                            | A DANGER                                                                                                    |                                                                        | A DANGER                                                                                                    |                                                                                 | PELIGRO                                                                            |
|                                            | Electrical Shock Hazard                                                                                                    |                                                                        | Risque de choc électrique                                                                                                    | Peligr                                                                          | o de Choque Eléctrico                                                              |
|                                            | Only authorized technicians should pe<br>diagnostic voltage measurements.                                                                                                    | erform                                                                 | Seul un technicien autorisé est habilité à effectuer des mesures de tension aux fins de diagnostic.                                                                                                    | Las mediciones de v<br>ser realizadas solam                                     | voltaje para diagnóstico deberán<br>nente por técnicos autorizados.                |
|                                            | After performing voltage measurements, disconnect power before servicing.                                                                                                    |                                                                        | Après avoir effectué des mesures de tension,<br>déconnecter la source de courant électrique avant                                                                                                    | Después de realizar<br>el suministro de ene                                     | mediciones de voltaje, desconecto<br>rgía antes del servicio.                      |
|                                            | Failure to follow these instructions can death or electrical shock.                                                                                                    | result in                                                              | Le non-respect de ces instructions peut causer un<br>décès ou un choc électrique                                                                                                    | No seguir estas inst<br>muerte o choque elé                                     | rucciones puede ocasionar la<br>ctrico.                                            |
| <u> </u>                                   |                                                                                                    |                                                                        |                                                                                                    |                                                                                 |                                                                                    |
|                                            | AWARNING                                                                                                    |                                                                        | AVERTISSEMENT                                                                                                    |                                                                                 | VERTENCIA                                                                          |
|                                            | Electrical Shock Hazard                                                                                                    |                                                                        | Risque de choc électrique                                                                                                    | Peligr                                                                          | o de Choque Eléctrico                                                              |
|                                            | Disconnect power before servicing.<br>Replace all parts and panels before op                                                                                                    | erating.                                                               | Déconnecter la source de courant électrique avant l'entretien.                                                                                                    | Desconecte el sumi mantenimiento.                                               | nistro de energía antes de darle                                                   |
|                                            | Failure to do so can result in death or electrical shock.                                                                                                    | -                                                                      | Replacer pièces et panneaux avant de faire la remise en marche.                                                                                                    | Vuelva a colocar too<br>antes de hacerlo fur                                    | dos los componentes y paneles<br>ncionar.                                          |
|                                            |                                                                                                    |                                                                        | Le non-respect de ces instructions peut causer un<br>décès ou un choc électrique.                                                                                                    | No seguir estas inst<br>muerte o choque ele                                     | rucciones puede ocasionar la<br>éctrico.                                           |
| Volt                                       | age Measurement Safety Information                                                                                                    |                                                                        | -<br>Informations de sécurité concernant la mesure de la tension                                                                                                    | Información de se                                                               | equridad de medición de voltaje                                                    |
| When pe                                    | rforming live voltage measurements, you                                                                                                    | u l                                                                    | La mesure de la tension doit être effectuée de la manière suivante :                                                                                                    | Al realizar mediciones                                                          | de tensión en vivo, debe hacer lo                                                  |
| must do f                                  | the following:                                                                                                    |                                                                        | Vérifier que les commandes sont à la position OFF (Arrêt)<br>pour que l'appareil ne démarre pas lorsqu'il est mis sous                                                                                                    | <ul> <li>Siguiente:</li> <li>Verifique que los co</li> </ul>                    | ntroles estén en la posición de apagado.                                           |
| applia                                     | ince does not start when energized.                                                                                                    |                                                                        | tension.                                                                                                    | para que el aparato                                                             | no arranque cuando esté energizado.                                                |
| Allow                                      | enough space to perform the voltage measuren                                                                                                    | nents                                                                  | <ul> <li>Laisser suffisamment d'espace pour pouvoir faire les mesures<br/>de tension sans qu'il y ait d'espace</li> </ul>                                                                                                    | <ul> <li>Deje suficiente espa<br/>voltaio sin obstrucci</li> </ul>              | acio para realizar las mediciones de                                               |
| ■ Keep                                     | other people a safe distance away from the app                                                                                                    | liance                                                                 | <ul> <li>Éloigner toutes les autres personnes présentes suffisamment</li> </ul>                                                                                                    | <ul> <li>Mantenga a otras per</li> </ul>                                        | ersonas a una distancia segura del                                                 |
| to pre                                     | vent potential injury.                                                                                                    |                                                                        | loin de l'appareil pour éviter les risques de blessure.                                                                                                    | aparato para evitar                                                             | posibles lesiones.                                                                 |
| <ul> <li>Alway</li> <li>After y</li> </ul> | s use the proper testing equipment.                                                                                                    | ər                                                                     | <ul> <li>Ioujours utiliser l'equipement de test approprie.</li> <li>Après les mesures de tension, toujours déconnecter la source</li> </ul>                                                                                                    | <ul> <li>Siempre use el equi</li> <li>Después de medir el</li> </ul>            | po de prueba adecuado.<br>el voltaie, siempre desconecte la energía                |
| before                                     | e servicing.                                                                                                    |                                                                        | de courant électrique avant de procéder au service.                                                                                                    | antes de realizar el                                                            | servicio.                                                                          |
|                                            | ACTIVATING THE SER                                                                                                    |                                                                        | AGNOSTIC MODES / ACTIVATION DES MODES DE<br>FIVAR MODOS DE DIAGNÓSTICO DE REPARACIÓ                                                                                                    | E DIAGNOSTIC DE S                                                               | ERVICE /                                                                           |
| TO ENTE                                    | R SERVICE MODE                                                                                                    |                                                                        | POUR ACCÉDER AU MODE DE SERVICE                                                                                                    | PARA INGRESAR AL N                                                              | 10D0 DE SERVICIO                                                                   |
| 1. Be sure<br>LEDs of                      | the washer is in standby mode (plugged in with                                                                                                    | all                                                                    | 1. S'assurer que la laveuse est en mode de veille (branchée avec                                                                                                    | 1. Asegúrese de que la lav                                                      | adora esté en modo de<br>odos los LED apagados)                                    |
| 2. To enter                                | into service mode, follow the sequence as belo                                                                                                    | w.                                                                     | 2. Pour accéder au mode d'entretien, suivre la séquence                                                                                                    | 2. Para ingresar al modo d                                                      | e servicio, siga la secuencia como se                                              |
| Use E3                                     | encoder to enter into service mode.                                                                                                    |                                                                        | ci-dessous.<br>S'assurer que le produit est ÉTEINT.                                                                                                    | Asegúrese de que el pro                                                         | oducto esté apagado.                                                               |
| • ¥e3) F                                   | Notate the cycle selection encoder counterclocky<br>sition.                                                                                                    | wise one                                                               | Utiliser l'encodeur E3 pour accéder au mode d'entretien.<br>• YE3 Faire tourner l'encodeur de sélection de programme d'une                                                                                                    | Use el codificador E3 pa<br>• VE3 Gire el codificado                            | ara ingresar al modo de servicio.<br>r de selección de ciclo a la izquierda        |
| • (€3¥ F                                   | otate encoder clockwise one position.                                                                                                    |                                                                        | position dans le sens antihoraire.                                                                                                    | una posición.                                                                   | r a la derecha una posición                                                        |
| • (E3¥ F                                   | Rotate encoder clockwise one position.                                                                                                    |                                                                        | horaire.                                                                                                    | <ul> <li>(E3) Gire el codificado</li> </ul>                                     | r a la derecha una posición.                                                       |
| • (E3) F                                   | Rotate encoder clockwise one position.                                                                                                    |                                                                        | horaire.                                                                                                    | • E3 Gire el codificado                                                         | r a la derecha una posición.                                                       |
| • /E3) F                                   | Rotate encoder counterclockwise one position.                                                                                                    |                                                                        | (E3 Faire tourner l'encodeur d'une position dans le sens<br>horaire.                                                                                                    | • <b>FE3</b> Gire el codificador                                                | a la izquierda una posición.                                                       |
| • Comp                                     | lete the above sequence within 6 seconds.                                                                                                    |                                                                        | <ul> <li>Faire tourner l'encodeur d'une position dans le sens<br/>antihoraire.</li> </ul>                                                                                                    | • E3 Gire el codificador                                                        | a la derecha una posición.                                                         |
| 3. If there a                              | are no previous error codes stored, all LEDs will                                                                                                    |                                                                        | <ul> <li>E3 Faire tourner l'encodeur d'une position dans le sens<br/>horaire.</li> </ul>                                                                                                    | <ul> <li>Complete la secuencia</li> <li>3. Si no hay códigos de erri</li> </ul> | a anterior en 6 segundos.<br>ror previos guardados, todos los LED                  |
| 4. If there i                              | s a recent error code saved in the system, all LE                                                                                                    | Ds will                                                                | Terminer la séquence ci-dessus dans les 6 secondes qui                                                                                                    | parpadearán dos veces<br>4. Si hay un código de erro                            | para después apagarse.<br>or reciente guardado en el sistema.                      |
| before e                                   | ntering any other service mode sub-menu.                                                                                                    | WII                                                                    | 3. S'il n'y a pas de codes d'erreur précédents sauvegardés, toutes<br>les DEL clianoteront 2x puis s'éteindront.                                                                                                    | todos los LED parpadea<br>se mostrará automátical                               | rán una vez y luego el código de error<br>mente antes de ingresar a cualquier otro |
|                                            | E1         E2         E3         E4         E5                                                                                                    |                                                                        | 4. Si un code d'erreur récent a été sauvegardé dans le système,<br>toutes les DEL clignoteront une fois, puis le code d'erreur sera<br>automatiquement affiché avant tout accès dans n'importe quel                                                                                           | FUNCIONES DISPONIE<br>NOTA: Para conocer más o                                  | BLES                                                                               |
|                                            | SW1 0                                                                                                    |                                                                        | autre sous-menu du mode d'entretien.                                                                                                    | disponibles y sobre cómo l<br>en formato binario, consult                       | eer los códigos de falla y error<br>e el manual técnico.                           |
| AVAILABL<br>NOTE: For<br>binary faul       | <b>E FUNCTIONS</b><br>r more details on available functions and how to<br>t and error codes, see the Tech Manual.                                                                                                    | read                                                                   | FONCTIONS ACCESSIBLES<br>REMARQUE : Pour obtenir plus de détails sur les fonctions<br>accessibles et sur la façon de lire les codes d'anomalies et<br>d'arreurs binaires, consulter le manuel technique                                                                                       | ,                                                                               |                                                                                    |
| Mode /                                     | Description / To Enter /                                                                                                    |                                                                        |                                                                                                    |                                                                                 | To Exit /                                                                          |
| Mode /<br>Modo                             | Description / Pour entrer /<br>Descripción Para ingresar                                                                                                    |                                                                        | Pour naviguer /<br>Para navegar                                                                                                    |                                                                                 | Quitter /<br>Para salir                                                            |
| Fault History                              | This mode displays up<br>to 5 of the most recent direction till LED1 is ON and                                                                                                    | If fault code is s<br>Rotate E3 clock                                  | stored, LED1 to 5 will blink showing the F and E code (Refer to page 2 for READING BINARY<br>wise to scroll through all stored fault codes.                                                                                                    | CODES).                                                                         | Press SW1, all LED blinks 3x and exits Service mode.                               |
| des<br>anomalies                           | then press Start key.<br>(if applicable).<br>Ce mode affiche<br>Tourner l'encodeur E3 dans le                                                                                                    | Pressing SW2 f<br>In the case of n                                     | or 5 seconds clears all of the fault codes, all LEDs blink 2x and machine then exit to Service<br>o fault codes, all LEDs blink 2x and machine will return to Service mode menu. See Tech Ma                                                                                                  | mode menu.<br>nual for more details.                                            | Appuyer sur SW1, toutes les DEL clignotent 3x et quitte le mode Entretien.         |
| Historial de<br>fallas                     | jusqu'à 5 des plus<br>récents codes<br>d'anomalies<br>et d'erreurs (si construction d'anomalies<br>d'anomalies d'anomalies d'anomalies d'anomalies d'anomalies d'anomalies d'anomalies d'anomalies d'anomalies de la solution de la solution de la | SI le code d'erre<br>CODES BINAIR<br>Tourne l'encode<br>Appuyer sur SV | eur est memorise, les DEL 1 a 5 clignoteront pour indiquer les codes F et E (consulter la pag<br>IES).<br>zur E3 dans le sens horaire pour faire défiler tous les codes d'erreur enregistrés.<br>V2 pendant 5 secondes efface tous les codes d'erreur, toutes les DEL clignotent 2x et la mac | e 2 pour IN LERPRE IATION DES                                                   | Oprima SW1, todos los LED parpadearán tres veces y saldrá del modo de Servicio.    |

| Mode /<br>Mode /<br>Modo                                                  | Description /<br>Description /<br>Descripción                                                                                                    | To Enter /<br>Pour entrer /<br>Para ingresar                                                                                                    | To Navigate /<br>Pour naviguer /<br>Para navegar                                                                                                    | To Exit /<br>Quitter /<br>Para salir                                                                                                    |
|---------------------------------------------------------------------------|----------------------------------------------------------------------------------------------------|----------------------------------------------------------------------------------------------------|----------------------------------------------------------------------------------------------------|----------------------------------------------------------------------------------------------------|
| Fault History<br>Historique<br>des<br>anomalies<br>Historial de<br>fallas | This mode displays up<br>to 5 of the most recent<br>fault and error codes<br>(if applicable).<br>Ce mode affiche<br>jusqu'à 5 des plus<br>d'anomalies<br>et d'erreurs (si<br>applicable).<br>En este modo, se<br>muestran un màximo<br>de 5 còdigos de falla<br>y error màs recientes<br>(si corresponde).                          | Rotate E3 in clockwise<br>direction till LED is ON and<br>then press Start key.<br>Tourner l'encodeur E3 dans le<br>sens horaire jusqu'à ce que<br>la DEL1 soit allumée, puis<br>appuyer sur la touche Start<br>(mise en marche).<br>Gire E3 a la izquierda hasta<br>que se encienda LED1 y luego<br>oprima la tecla Start (Inicio).        | If fault code is stored, LED1 to 5 will blink showing the F and E code (Refer to page 2 for READING BINARY CODES).<br>Rotate E3 clockwise to scroll through all stored fault codes.<br>Pressing SW2 for 5 seconds clears all of the fault codes, all LEDs blink 2x and machine then exit to Service mode menu.<br>In the case of no fault codes, all LEDs blink 2x and machine will return to Service mode menu. See Tech Manual for more details.<br>Si le code d'erreur est mémorisé, les DEL 1 à 5 clignoteront pour indiquer les codes F et E (consulter la page 2 pour INTERPRÉTATION DES<br>CODES BINAIRES).<br>Tourne l'encodeur E3 dans le sens horaire pour faire défiler tous les codes d'erreur enregistrés.<br>Appuyer sur SW2 pendant 5 secondes efface tous les codes d'erreur, toutes les DEL clignotent 2x et la machine quitte ensuite le menu du<br>mode Entretien.<br>En cas d'absence de code d'erreur, toutes les DEL clignotent 2x et la machine retourne au menu du mode Entretien. Consulter le manuel<br>technique pour obtenir plus de détails.<br>Si hay un código de error guardado, LED1 a 5 parpadeará mostrando el código F y E (Consulte la página 2 para la LECTURA DE CÓDIGOS<br>BINARIOS).<br>Gire E3 en a la izquierda para desplazarse por todos los códigos de falla guardados.<br>Si presiona SW2 durate cinco segundos se borran todos los códigos de falla, todos los LED parpadean dos veces y la máquina luego sale al<br>menú del modo de servicio.<br>En cas d'aba od e que no haya códigos de falla, todos los LED parpadean dos veces y la máquina luego sale al<br>menú del modo de servicio.                                                                                                    | Press SW1, all LED blinks 3x and exits Service<br>mode.<br>Appuyer sur SW1, toutes les DEL clignotent 3x et<br>quitte le mode Entretien.<br>Oprima SW1, todos los LED parpadearán tres<br>veces y saldrá del modo de Servicio.                                                                                                    |
| Automatic<br>Test<br>automatique<br>Prueba<br>automática                  | This test automatically<br>tests the function of<br>each component and<br>machine sensor.<br>Ce test automatique<br>vérifie la fonction de<br>chaque composant<br>et capteur de la<br>machine.<br>En este modo,<br>se prueba<br>automáticamente<br>el funcionamiento<br>de todos<br>los componentes<br>y sensores de la<br>máquina. | Rotate E3 in clockwise<br>direction till LED2 is ON and<br>then press Start key.<br>Tourner l'encodeur E3 dans le<br>sens horaire jusqu'à ce que<br>la DEL2 soit allumée, puis<br>appuyer sur la touche Start<br>(mise en marche).<br>Gire E3 hacia la izquierda<br>hasta que se encienda LED2<br>y luego oprima la tecla Start<br>(Inicio) | The following tests will be performed in the order shown below:<br>1. LED1 ON, ild unlocked, Cold and Hot valves are tested.<br>2. LED2 ON, ild unlocked, Drain Pump is tested.<br>3. LED3 ON, ild locked, phifter in wash position and then unit will run short agitation cycle.<br>4. LED4 ON, ild locked, shifter in wash position and unit will run spin cycle.<br>5. All LEDs ON, ild unlocked, shifter in Wash position.<br>Rotate E3 clockwise to go forward with the sequences 1 to 5. After selecting each sequence, press SW2. If no sequence is selected, all phases will<br>happen sequentially without any key intervention.<br>Les tests suivants s'effectueront dans l'ordre indiqué ci-dessous :<br>1. DEL1 allumée, couvercle déverrouillé, et vannes froide et chaude sont testées.<br>2. DEL2 allumée, couvercle déverrouillé, changeur de vitesses en position de lavage; l'appareil exécutera un<br>court programme d'agitation.<br>4. DEL4 allumée, couvercle déverrouillé, changeur de vitesses en position d'essorage; l'appareil exécutera<br>un court programme d'agitation.<br>5. Toutes les DEL allumées, couvercle déverrouillé, changeur de vitesses en position d'essorage; l'appareil exécutera<br>un court programme d'agitation.<br>4. DEL4 allumées, couvercle déverrouillé, changeur de vitesses en position de lavage.<br>Tourner l'encodeur E3 dans le sens horaire pour avancer avec les séquences 1 à 5. Après avoir sélectionné chaque séquence, appuyer sur<br>SW2. Si aucune séquence n'est sélectionnée, toutes les phases se dérouleront de manière séquentielle sans appuyer sur une touche.<br>Las siguientes pruebas deben realizarse en el orden que se presenta a continuación:<br>1. LED1 ENCENDIDO, tapa bloqueada, se prueban las válvulas de froy caliente.<br>3. LED3 ENCENDIDO, tapa bloqueada, se prueban las válvulas de froy caliente.<br>3. LED3 ENCENDIDO, tapa bloqueada, el variador en posición de lavado y luego la unidad ejecutará un ciclo<br>ordo de agitación.<br>4. LED4 ENCENDIDO, tapa bloqueada, el variador en posición de lavado y luego la unidad ejecutará el<br>ciclo de centrifugado.<br>5. Todos | Completing all steps of automatic test sequence<br>will exit the unit to Service mode menu. Press<br>SW1 to exit to Standby.<br>L'achèvement de toutes les étapes de la<br>séquence de test automatique fait passer<br>l'appareil hors du menu du mode Entretien.<br>Appuyer sur SW1 pour quitter le mode Veille.<br>Completar todos los pasos de la secuencia de<br>prueba automática asldrá de la unidad al menú<br>del modo de servicio. Oprima SW1 para salir del<br>modo de espera.                                                                                              |
| UI Test<br>Test IU<br>Prueba de la<br>interfaz de<br>usuario (IU)         | This test verifies that<br>the Keys and the<br>LEDs are functioning<br>properly.<br>Ce test vérifie que<br>les touches et les<br>DEL fonctionnent<br>correctement.<br>Esta prueba ayuda a<br>verificar que las teclas<br>y los LED funcionen<br>correctamente.                                                                      | Rotate E3 in clockwise<br>direction till LED3 is ON and<br>then press Start key.<br>Tourner l'encodeur E3 dans le<br>sens horaire jusqu'à ce que<br>la DEL3 soit allumée, puis<br>appuyer sur la touche Start<br>(mise en marche).<br>Gire E3 a la izquierda hasta<br>que se encienda LED3 y luego<br>oprima la tecla Start (Inicio).       | HMI test mode activation will be indicated by all LEDs illuminating.<br>Rotating each encoder E1-E5 will toggle LEDs 1-5 ON/OFF respectively.<br>Example: Rotating E3 turns ON/OFF LED3 for each position. Pressing SW1 and SW2 will toggle all LEDs state.<br>L'activation du mode de test de l'IHM sera indiquée par toutes les DEL allumées.<br>La rotation de chaque encodeur E1-E5 fera basculer respectivement les DEL 1 à 5 sur MARCHE/ARRÊT.<br>Exemple : La rotation de l'encodeur E3 allume/éteint la DEL3 pour chaque position. Appuyer sur SW1 et SW2 pour faire basculer l'état de<br>toutes les DEL.<br>La activación del modo de prueba del HMI se indicará mediante la iluminación de todos los LED.<br>Al girar cada codificador E1-E5, los LED 1-5 se encenderán/apagarán respectivamente.<br>Ejemplo: Si gira E3 enciende/apaga el LED3 para cada posición. Si oprime SW1 y SW2 se alternarán todos los setados de los LED.                                                                                                    | Press SW2 for 5 seconds. All LEDs blink 1x, and<br>blinks 3x and exits to Standby.<br>OR<br>No key response for 5 minutes exits to standby.<br>Appuyer sur SW2 pendant 5 secondes. Toutes<br>les DEL clignotent 1x, clignotent 3x et passent<br>en veille.<br>OU<br>Aucune réponse de la touche pendant 5 minutes,<br>puis les DEL passent en mode veille.<br>Presione SW2 durante 5 segundos. Todos los<br>LED parpadean una vez y parpadean tres veces y<br>salen al modo de espera.<br>O BIEN<br>Si no hay respuesta de ninguna clave por cinco<br>minutos sale al modo de espera. |
| Software<br>Version<br>logiciel<br>Versión del<br>software                | This mode displays<br>the software version.<br>Ce mode affiche la<br>version du logiciel.<br>En este modo, se<br>muestra la versión del<br>software.                                                                                                    | Rotate E3 in clockwise<br>direction till LED4 is ON and<br>then press Start key.<br>Tourner l'encodeur E3 dans le<br>sens horaire jusqu'à ce que<br>la DE14 soit allumée, puis<br>appuyer sur la touche Start<br>(mise en marche).<br>Gire E3 a la izquierda hasta<br>que se encienda LED4 y luego<br>oprima la tecla Start (Inicio).       | System will show Software versions using LED1 to 4, each blink will represent one digit of its number.<br>LED5 and 6 will indicate what software will be displayed: 1 = ACU SW; 2 = Setting File SW.<br>See Tech Manual for more details.<br>Le système affichera les versions du logiciel en utilisant les DEL 1 è 4; chaque clignotement représentera un chiffre du nombre.<br>Les DEL 5 et 6 indiquent le logiciel affiché : 1 = MCA; 2 = Fichier de réglage.<br>Consulter le manuel technique pour obtenir plus de détails.<br>El sistema mostrará las versiones de software en los grupos de LED1 al 4; cada parpadeo representará un dígito del número.<br>LED5 y 6 indicarán qué software se mostrará: 1 = SW de unidad de control; 2 = SW del archivo de configuración.<br>Consulte el manual técnico para obtener más información.                                                                                                    | Press SW1, all LED blinks 3x and exits to Standby.<br>Appuyer sur SW1, toutes les DEL clignotent 3x et<br>passent en mode Veille.<br>Oprima SW1, todos los LED parpadean tres veces<br>y salen al modo de pausa.                                                                                                    |

FOR SERVICE TECHNICIAN'S USE ONLY / À L'USAGE EXCLUSIF DU TECHNICIEN DE MAINTENANCE / PARA SER USADO ÚNICAMENTE POR TÉCNICOS DE SERVICIO

IMPORTANT : Une décharge d'électricité statique peut causer des dommages aux circuits électroniques. Pour plus d'informations, consulter la manuel technique du produit en ligne.

- Vérifier que la tension est correcte en effectuant les étapes suivantes :
- Débrancher l'appareil ou déconnecter la source de courant électrique. Brancher l'outil de mesure de la tension aux bons connecteurs. Brancher l'appareil ou reconnecter la source de courant électrique et vérifier la tension.
  - Débrancher l'appareil ou déconnecter la source de courant électrique.

 Desenchufe el electrodoméstico o desconecte el suministro de energía.
 Conecte el equipo de medición de voltaje en los conectores correspondientes.
 Enchufe el electrodoméstico o vuelva a conectar el suministro de energía y confirme l lectura de voltaje.

electrónicos de control de la máquina. Consulte la manual técnica en línea para obtener

Para verificar el voltaje adecuado, complete los siguientes pasos:

información adicional

IMPORTANTE: la descarga electrostática puede causar daños en los componentes

g

4. Desenchufe el electrodoméstico o desconecte el suministro de energía.

# WIRE DIAGRAM / SCHÉMA DE CÂBLAGE / DIAGRAMA DE CABLEADO

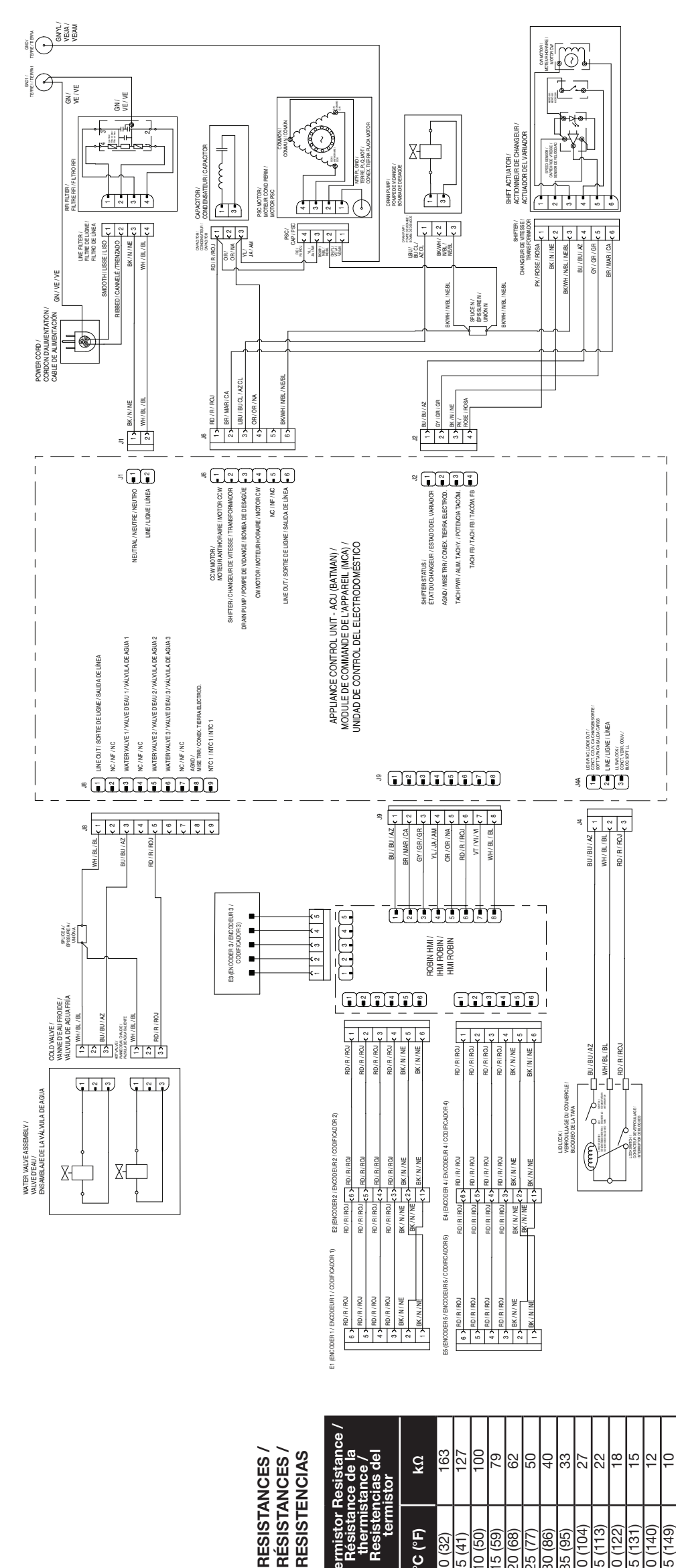

Contacts J4-2 J4-2 J4-3 bloqueo de la tapa Contactos Contacts I mesurés / J4-2 J4-1 J4-1 nces du verrou du couvercle / Resistencias del Locked: 0 / Verrouillé : 0 / Bloqueado: 0 Unlocked: Open / Déverrouillé : Ouvert / Desbloqueado: Lid Open: Open / Couvercle ouvert : Ouvert / Tapa abierta: Abierta Resistance ( $\Omega$ ) / Résistance ( $\Omega$ ) / Resistencia ( $\Omega$ ) 50-160 Lid Closed / Couvercle fermé / Tapa cerrada Abierto Lid Lock Resistances / Résistar Lock Switch / Contacteur de verrouillage / Interruptor de bloqueo Component / Composant / Componente Lock Switch Solenoid / Solénoïde du contacteur de verrouillage , Solenoide de interruptor de bloqueo Lid Switch / Contacteur du couvercle. Interruptor de la tapa (seconds) / Synchronisation de l'image (secondes) / Velocidad de cuadros (segundos) Frame Timing 0.5 0.5 0.5 1.0 d'erreurs / código de falla/ error des codes d'anomalies/ Fault / Error Code <u>В</u> R Repeat.../ Répéter.../ Repita. Método de pantalla de código de falla/ N/A A/A ဖ Fault / Error Code Display Method Méthode d'affichage des codes d'anomalies/d'erreurs STATUS LEDS TÉMOINS DEL INDICADORES LED DE ESTADO ENCENDIDO ŝ ACTIVÉ / 2  $\sim$ 4 4 4 ო ω ω 2 ш ш 0 [] ე ე 04 Numéro de cadre / Frame Number / úmero de [ი cuadros 0 ო  $\sim$ 4 0-LEDs:

IMPORTANT: Electrostatic discharge may cause damage to machine control electronics.

## Check for proper voltage by completing the following steps:

Refer to online Tech Manual for additional information.

- Unplug appliance or disconnect power.
   Connect voltage measurement equipment to proper connectors.
   Plug in appliance or reconnect power and confirm voltage reading.
  - 4. Unplug appliance or disconnect power.

#### CODES D'ANOMALIES ET D'ERREURS / FAULT AND ERROR CODES /

|                            | CODIGOS DE FA                                                                                                    | LLA Y                      | ERROR                                                                                                    |
|----------------------------|----------------------------------------------------------------------------------------------------|----------------------------|----------------------------------------------------------------------------------------------------|
| Code /<br>Code /<br>Código | Description / Description /<br>Descripción                                                                                  | Code /<br>Code /<br>Código | Description / Description /<br>Descripción                                                                |
| F0E2                       | Oversuds<br>Excès de mousse<br>Exceso de espuma                                                                             |                            | Communication Error: Ul Cannot<br>Hear ACU<br>Erreur de communication : L'IU ne                           |
| F0E3                       | Overload<br>Surcharge<br>Sobrecarga                                                                                         | F6E1                       | reçoit pas les données du MCA<br>Error de comunicación: La IU no<br>cecibe información de la unidad de    |
|                            | Spin Limited by Water Temperature<br>Essorage limité par la température                                                     |                            | Control<br>Communication Error: ACU Cannot<br>Hear MCU                                                    |
| 1064                       | ue reau<br>El centrifugado está limitado por la<br>temperatura del agua                                                     | F6E3                       | Erreur de communication : Le MCA<br>ne reçoit pas les données du MCM<br>Error de communicación 1 a unidad |
| FOE5                       | Off Balance Load<br>Charge déséquilibrée<br>Carga desnivelada                                                               |                            | de la UCM                                                                                                 |
|                            | Load Detected When Running Clean<br>Washer Cvcle                                                                            | E7E4                       | Tachometer Missing or Wrong<br>Signal<br>Tachumètre absent ou signal arroné                               |
| F0E7                       | Charge défectée pendant l'utilisation<br>du programme Clean Washer                                                          |                            | racriymene ausent ou signal errone<br>Falta el tacómetro o la señal es<br>incorrecta                      |
|                            | (iveruoyage de la laveuse)<br>Se detecta una carga al operar el ciclo<br>Clean Washer (Limpiar la lavadora).                | F7E2                       | MCI Drive Failure<br>Défaillance de l'entraînement MCI<br>Falla del controlador de la MCI                 |
| F0E8                       | Water Ring<br>Anneau d'eau                                                                                                  | C<br>L<br>L<br>L           | Basket Engaged During Wash<br>Panier enclenché pendant le lavage                                          |
| FOF9                       | Off Balance Pause<br>Pause de décérnilibre                                                                                  | 7, 53                      | Canasta enganchada durante el 🎽<br>lavado                                                                 |
| 222                        | Pausa por desequilibrio                                                                                                    |                            | Basket Re-engagement Failure<br>Défaillance de réenclenchement                                            |
| Ŭ                          | Main Control (ACU) Fault<br>Défaillance du module de commande                                                               | г / E4                     | du panier<br>Falla de reenganche de la canasta                                                            |
|                            | er apparen (mOA)<br>Falla del control principal (unidad de<br>control)                                                      | F7E6                       | Motor Circuit Open<br>Circuit du moteur ouvert<br>Circuito de motor abiarto                               |
| 110                        | Motor Drive Module Over Voltage<br>Surtension du module d'entraînement                                                      |                            | Motor Unable to Reach Target RPM<br>Vitesse de consigne du moteur                                         |
|                            | sobretensión en el módulo de<br>accionamiento del motor                                                                     | F7E7                       | impossible à atteïndre<br>El motor no puede alcanzar las<br>RPM obietivo                                  |
| F2E1                       | UI Stuck Button<br>Bouton IU coincé<br>Botón de II I neredo                                                                 |                            | Motor Drive Module Over Temp<br>Surchauffe du module                                                      |
| F2E2                       | U Disconnected<br>10 déconnectée                                                                                            | F7E8                       | d'entraînement du moteur<br>Exceso de temperatura en el<br>módulo de accionamiento del motor              |
|                            | IU desconectada<br>ACU/UI Mismatch<br>Non concordance MCA/IU                                                                | F7E9                       | Locked Rotor<br>Rotor bloqué<br>Potor bloqué                                                              |
| F2E3                       | No coincide el estado de la unidad de control y la IU                                                                       | F7FA                       | Motor Phase Loss<br>Barta da la nhasa du motaur                                                           |
| F3E2                       | Pressure System Fault<br>Anomalie du capteur de pression<br>Falla del sistema de presión                                    |                            | Pérdida de fase del motor<br>Motor Drive Module Over Current/                                             |
| 53E3                       | Inlet Water Temperature Fault<br>Anomalie de température de l'arrivée                                                       | F7EC                       | Overioau<br>Surintensité/surcharge du module<br>d'entraînement du moteur                                  |
| 2002                       | u eau<br>Falla de temperatura del agua de<br>entrada                                                                        |                            | Sobrecorriente/sobrecarga en el<br>módulo de  accionamiento del<br>motor                                  |
| F5E1                       | Lid Switch Fault - Lid is Open<br>Anomalie du contacteur de couvercle -<br>le couvercle est ouvert                          | F8E1                       | Long Fill<br>Le remplissage prend du temps<br>Llanado proloncado                                          |
|                            | Falla del interruptor de la tapa. La tapa<br>está abierta                                                                   |                            | Overflow or Flood Condition                                                                               |
| E5E3                       | Lid Will Not Lock Or Unlock<br>Le couvercle ne se verrouille ou ne se<br>déverronille nas                                   | 58E3                       | d'inondation<br>Condición de desbordamiento                                                               |
|                            | desbloquea ni se                                                                                                    | F8E6                       | Water Hazard<br>Risque lié à l'eau<br>Peligro de agua                                                     |
| F5E4                       | Lid Not Opened Between Cycles<br>Le couvercle n'a pas été ouvert entre<br>les programmes<br>La tapa no se abre entre ciclos | F9E1                       | Long Drain Fault<br>Erreur de vidange longue<br>Falla de desagüe muy prolongado                           |
|                            |                                                                                                    | F9E9                       | Wrong Voltage<br>Mauvaise tension<br>Voltala incorrecto                                                   |

#### **TO EXIT SERVICE MODE**

READING BINARY CODES / INTERPRÉTATION DES CODES BINAIRES , LECTURA DE CÓDIGOS BINARIOS

= ON /

Service Mode will automatically terminate upon power failure or after 5 minutes of inactivity.

## POUR QUITTER LE MODE DE SERVICE

Le mode Service se termine automatiquement en cas de panne de courant et après 5 minutes d'inactivité.

## PARA SALIR DEL MODO DE SERVICIO

El modo de servicio se cerrará automáticamente en caso de un corte de energía o luego de 5 minutos de inactividad.